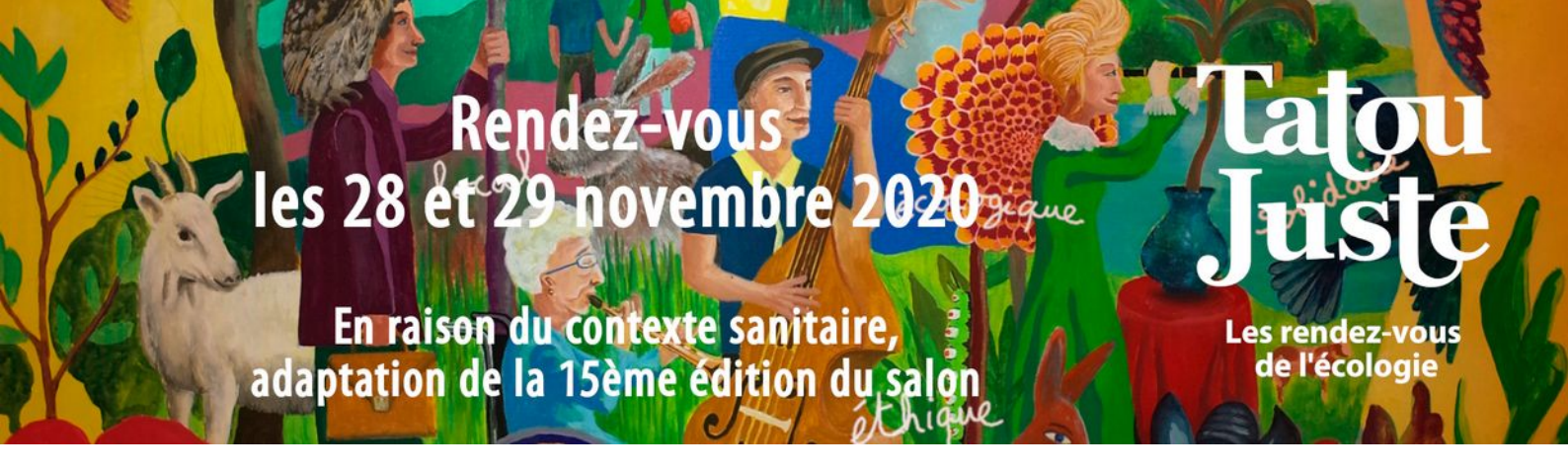

## Mode d'emploi accès visioconférence sur "ZOOM"

| 1. Cliquer sur le lien zoom,<br>la page suivante s'ouvre.                                                         | zoom                                                                                                    | Assistance Français +     |
|----------------------------------------------------------------------------------------------------|----------------------------------------------------------------------------------------------------|---------------------------|
|                                                                                                    | Cliquez <b>Ouvrir le lien</b> sur la boîte de dialogue qui s'affiche dans votre navigateur<br>Si vous ne voyez pas de boîte de dialogue, cliquez ci-dessous sur<br>Lancer la réunion.                              |                           |
|                                                                                                    | Vous n'avez pas installé le client Zoom ? Télécharger maintenant                                                                                                    |                           |
|                                                                                                    | Copyright @2020 Zoom Video Communications, Inc. Tous droits réservés.<br>Politiques juriciques et celles de confidentatió                                                                                          | 0                         |
| 2. Cliquer sur lancer la réunion<br>pour qu'un nouveau lien s'affiche<br>« rejoignez depuis votre<br>navigateur » | zoom                                                                                                    | Assistance Français •     |
|                                                                                                    | Cliquez <b>Ouvrir le lien</b> sur la boîte de dialogue qui s'affiche dans votre navigateur<br>Si vous ne voyez pas de boîte de dialogue, cliquez ci-dessous sur<br><b>Lancer la réunion</b> .<br>Lancer la réunich |                           |
|                                                                                                    | Vous n'avez pas installé le client Zoom ? Télécharger maintenant<br>Vous rencontrez des problémes avec le client Icom ? Rejoignez depuis votre navigateur                                                          |                           |
|                                                                                                    | Copyright @2020 Zoom Video Communications, Inc. Tous droits réservés.<br>Politiques juridiques et celles de contidentialité                                                                                        | 0                         |
| 3. Cliquer sur « rejoignez depuis<br>votre navigateur », la page<br>suivante s'affiche :                          | ZOOM SOLUTIONS - SE JOINDRE À UNE RÉUNION ANIMER UNE RÉUNION - SE CONNECTER INSC                                                                                                    | RIVEZ-VOUS, C'EST GRATUIT |
|                                                                                                    | Rejoindre une réunion                                                                                                    |                           |
|                                                                                                    | Votre nom                                                                                                    |                           |
|                                                                                                    | Je ne suis pas un robot<br>reCAPICHA<br>Curidorialite - Conditions                                                                                                    |                           |
| 4. Inscrire son nom, cocher la case                                                                               | Rejoindre<br>Zoom est prystige par systeme reCAPTCHA. De plus, la Publique de confidentialité et les Canditions de service s'appliquent.                                                                           | 0                         |
| « je ne suis pas un robot », puis<br>rejoindre.                                                                   |                                                                                                    |                           |

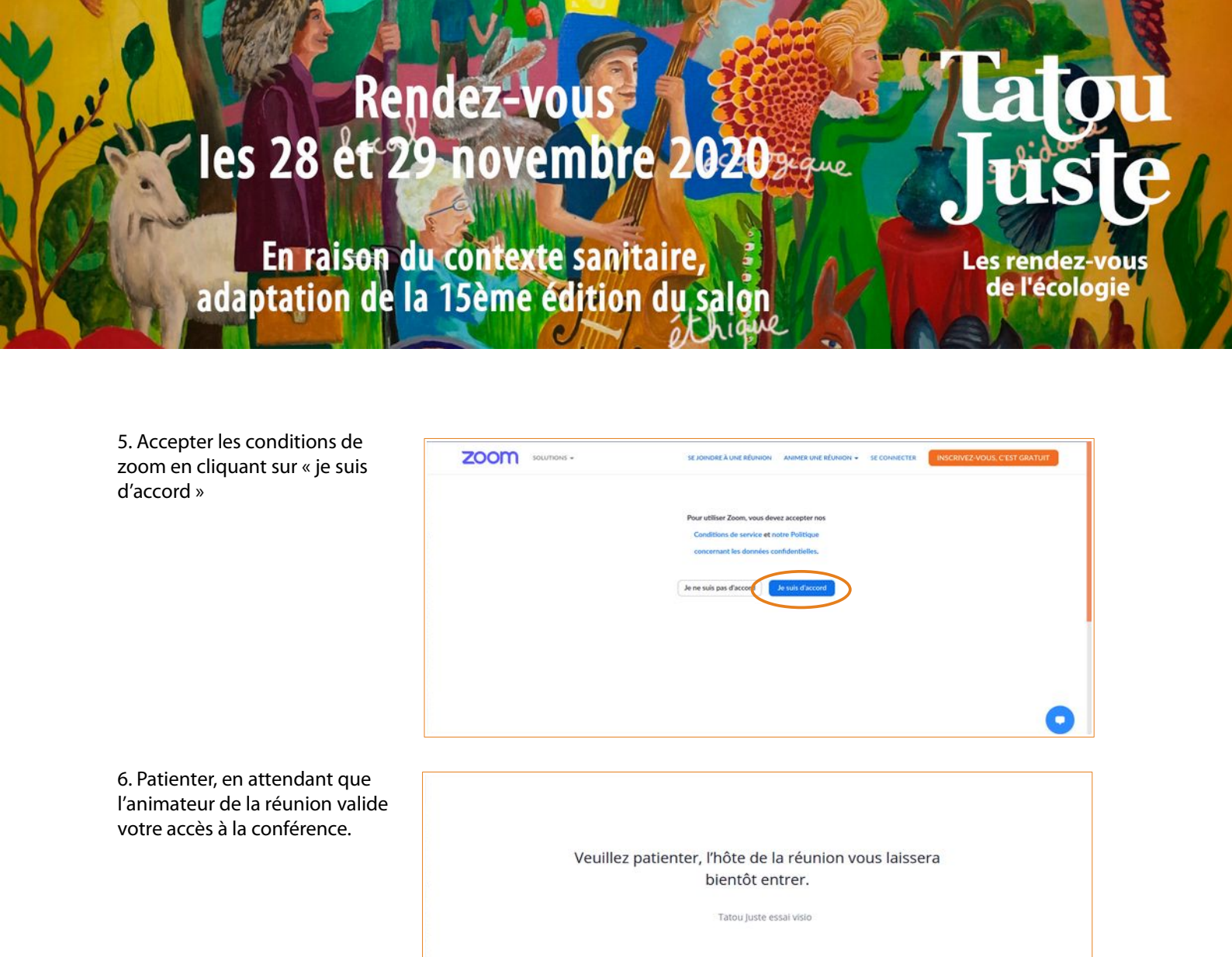

7. Vous êtes arrivés !

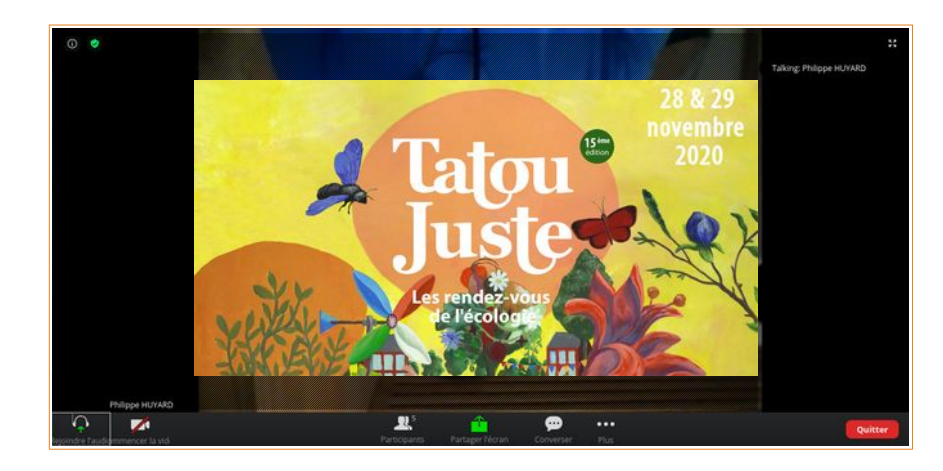